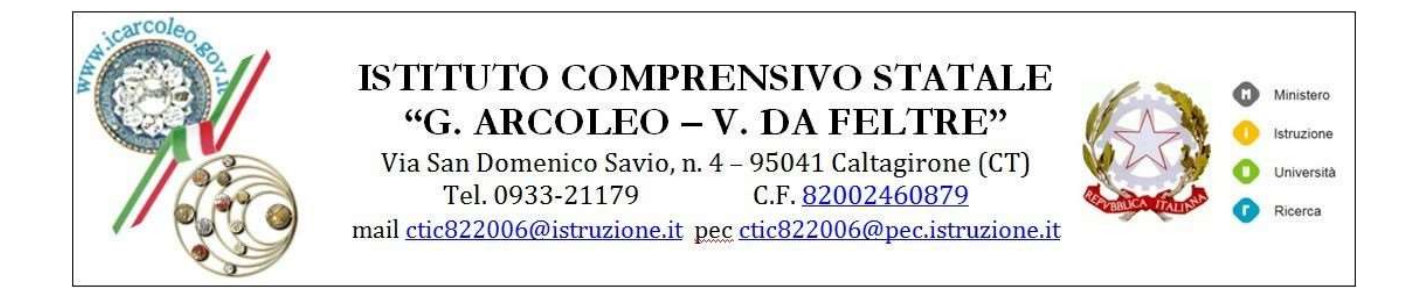

## Istruzioni per il pagamento- quota assicurativa genitori-alunni.

Dopo aver raccolto tutte le quote dei singoli alunni, il genitore tramite :

- **porale Argo- area contabile Pagonline**, (inserire Cod. scuola SC15388, NOME UTENTE E PASSWORD che è lo stesso usato per accedere al registro elettronico)
- entrare nella sezione pagamenti
- in alto a destra utilizzare il pulsante azioni- richiedi avviso
- <u>selezionare contributo</u>
- <u>selezionare cumulativo</u>
- <u>in basso appare una tendina in cui occorrerà selezionare l'opzione "tutti".</u> <u>al fine di visualizzare tutti gli alunni della classe</u>
- <u>deselezionare gli alunni della classe che non versano la quota</u> <u>assicurativa)</u>
- infine confermare, scaricare e stampare avviso di pagamento
- procedere al pagamento (presso ricevitoria, Sisal, sportello bancario....)
- <u>il rappresentante di classe dovrà conservare la ricevuta di avvenuto pagamento</u>